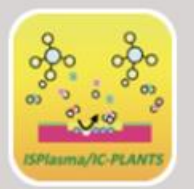

# ISPlasma2021/IC-PLANTS2021

13th International Symposium on Advanced Plasma Science and its Applications for Nitrides and Nanomaterials 14th International Conference on Plasma-Nano Technology & Science

# March 7-11, 2021 Virtual Symposium

# Instructions for speaker (oral)

Ver. 1

# Tutorial, Oral session: ZOOM meeting

If there will be any trouble on oral session, you can present your talk on short presentation Q/A time in breakout room. Please contact to IS plasma secretary ( <u>isplasma2021@intergroup.co.jp</u> )

NOTICE: Please connect to your session 15 min before the session starts and check voice, video and share screen of your slides.

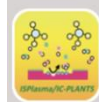

4th International Conference on Plasma-Nano Technology & Science

nd its Applications for Nitrides and Nanomaterials

## log-in to ISPLASMA2021/IC-PLANTS2021 MY PAGE

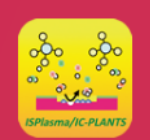

# ISPlasma2021/IC-PLANTS2021

13th International Symposium on Advanced Plasma Science and its Applications for Nitrides and Nanomaterials 14th International Conference on Plasma-Nano Technology & Sciense

#### March 7-11,2021

#### Login

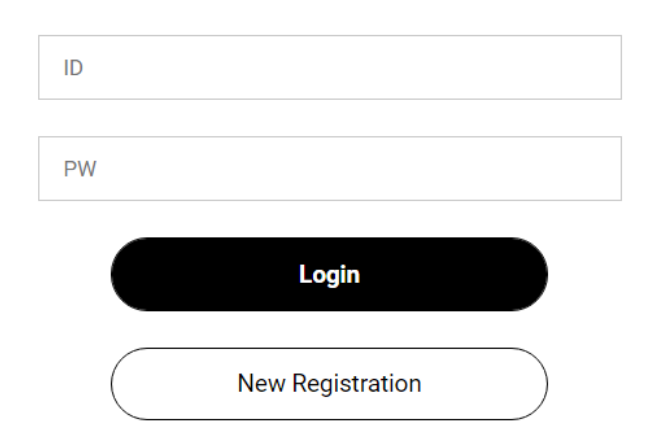

If you forgot the ID and Password, please check the automatic return mail when you completed the registration.

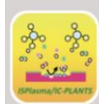

ISPlasma2021/IC-PLANTS2021

and its Applications for Nitrides and Nanomaterials

14th International Conference on Plasma-Nano Technology & Science

Time tables for connecting ZOOM room Plenary talk, Keynote lecture, arranged session; Tutorial, Oral session, Short presentation (Q/A time)

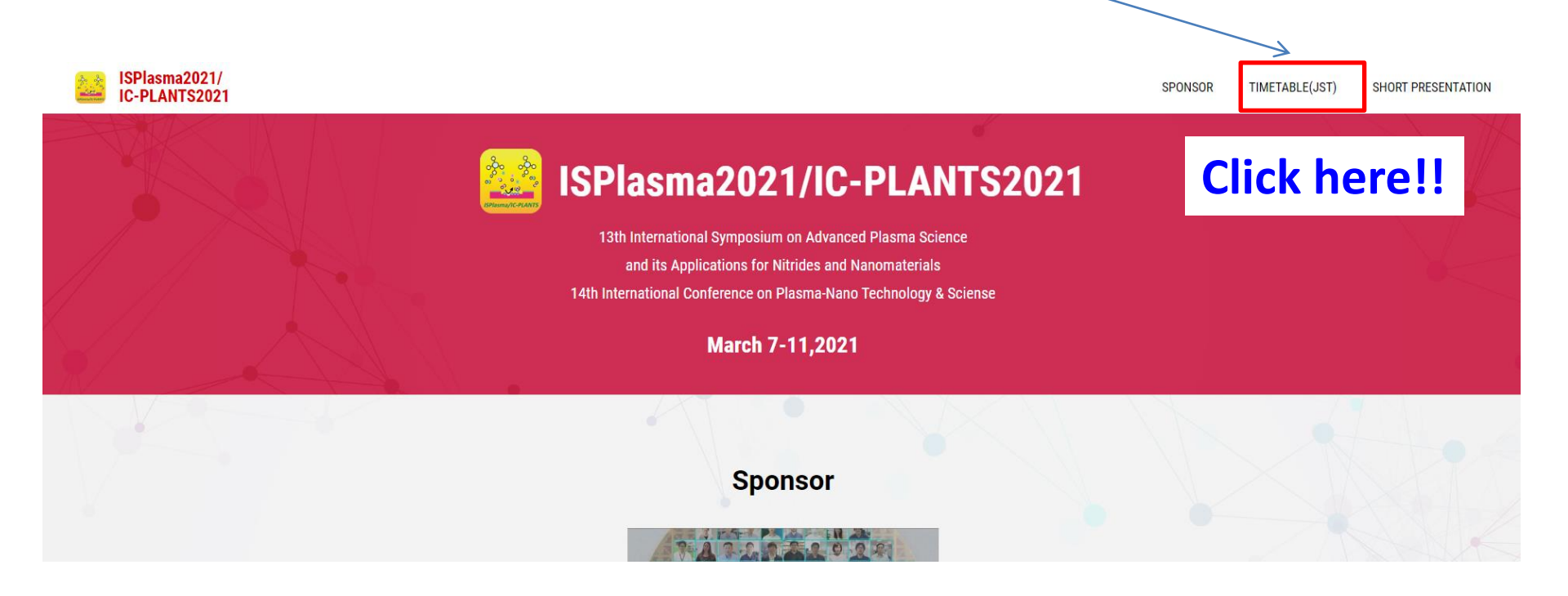

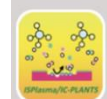

#### ISPlasma2021/IC-PLANTS2021

13th International Symposium on Advanced Plasma Science and its Applications for Nitrides and Nanomaterials 14th International Conference on Plasma-Nano Technology & Science

## connect to ZOOM room

#### 1. Click the session on time table

# 2. Click button "watch live" to connect zoom room

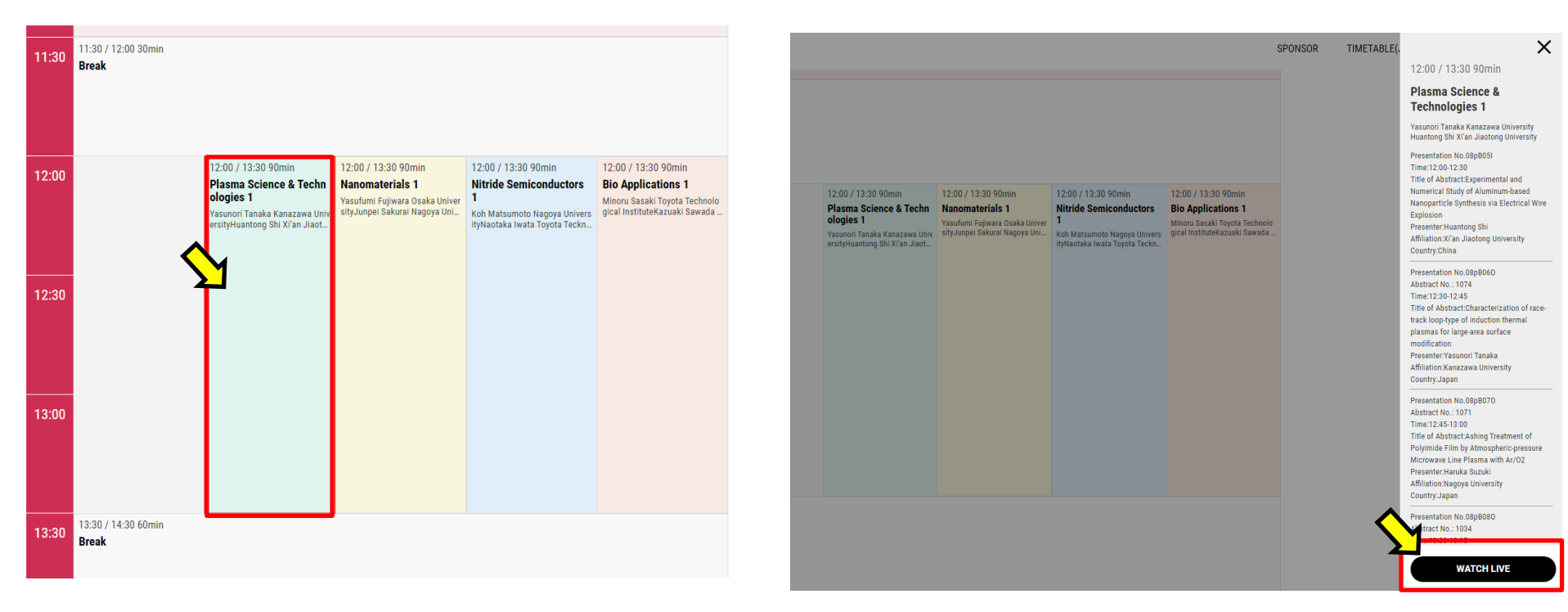

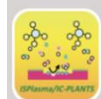

#### ISPlasma2021/IC-PLANTS2021

13th International Symposium on Advanced Plasma Science and its Applications for Nitrides and Nanomaterials 14th International Conference on Plasma-Nano Technology & Science

# Change your name and check voice and your slides

### 1. Click "participants" at the bottom of ZOOM window

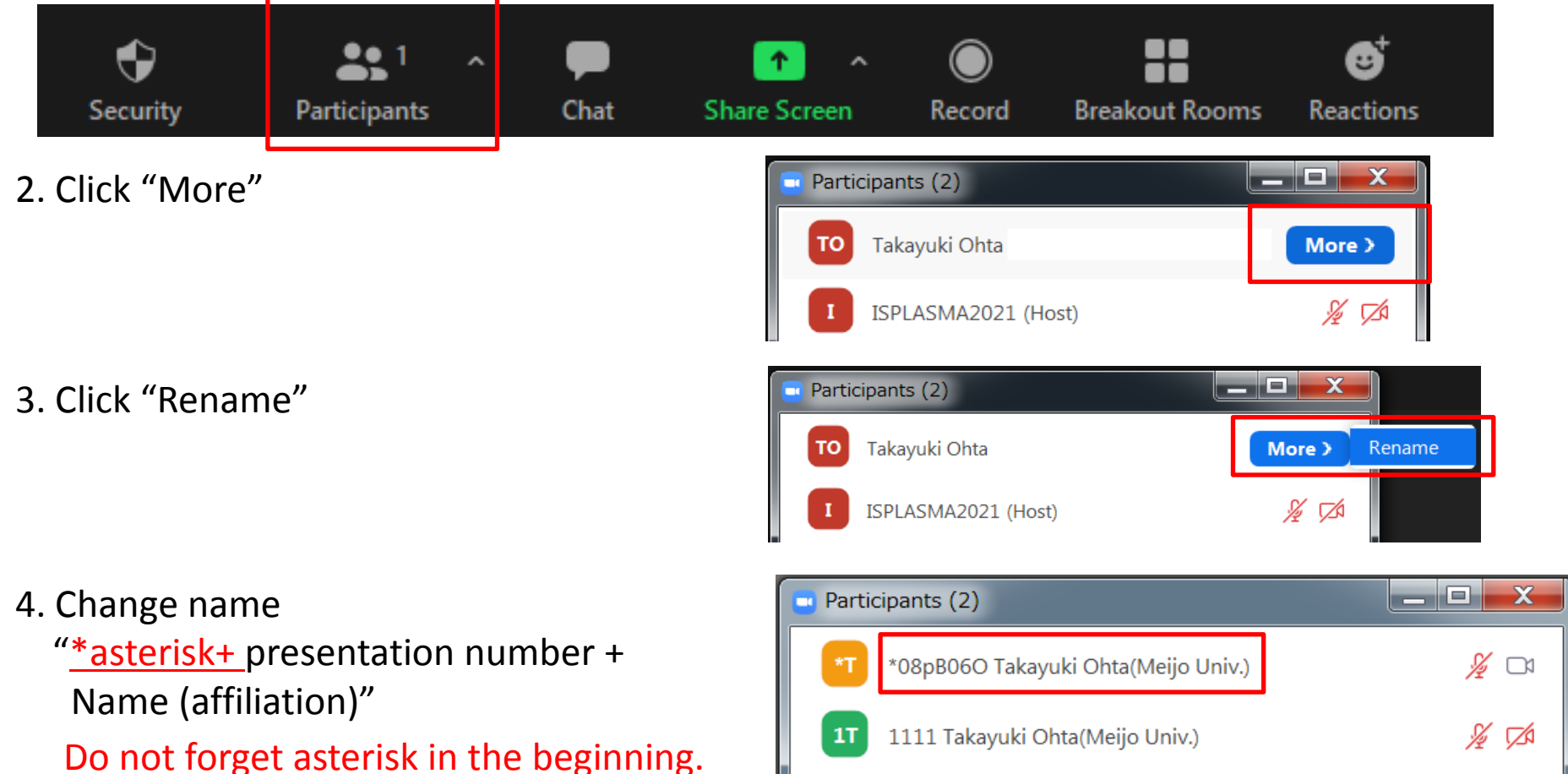

5. Please ask the chair (or ISPLASMA host) to check voice, video and share screen of your slides, 5 min before the session starts.

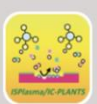

4th International Conference on Plasma-Nano Technology & Science

nd its Applications for Nitrides and Nanomaterials

Time keepers(1/2)

IS PLASMA host set timer during the session.

You will not hear any bell.

IS PLASMA host will show "time keeper" in their thumbnail

```
Invited talk; 30 minutes talk (25+5)
Oral presentation; 15 minutes talk (10+5)
```

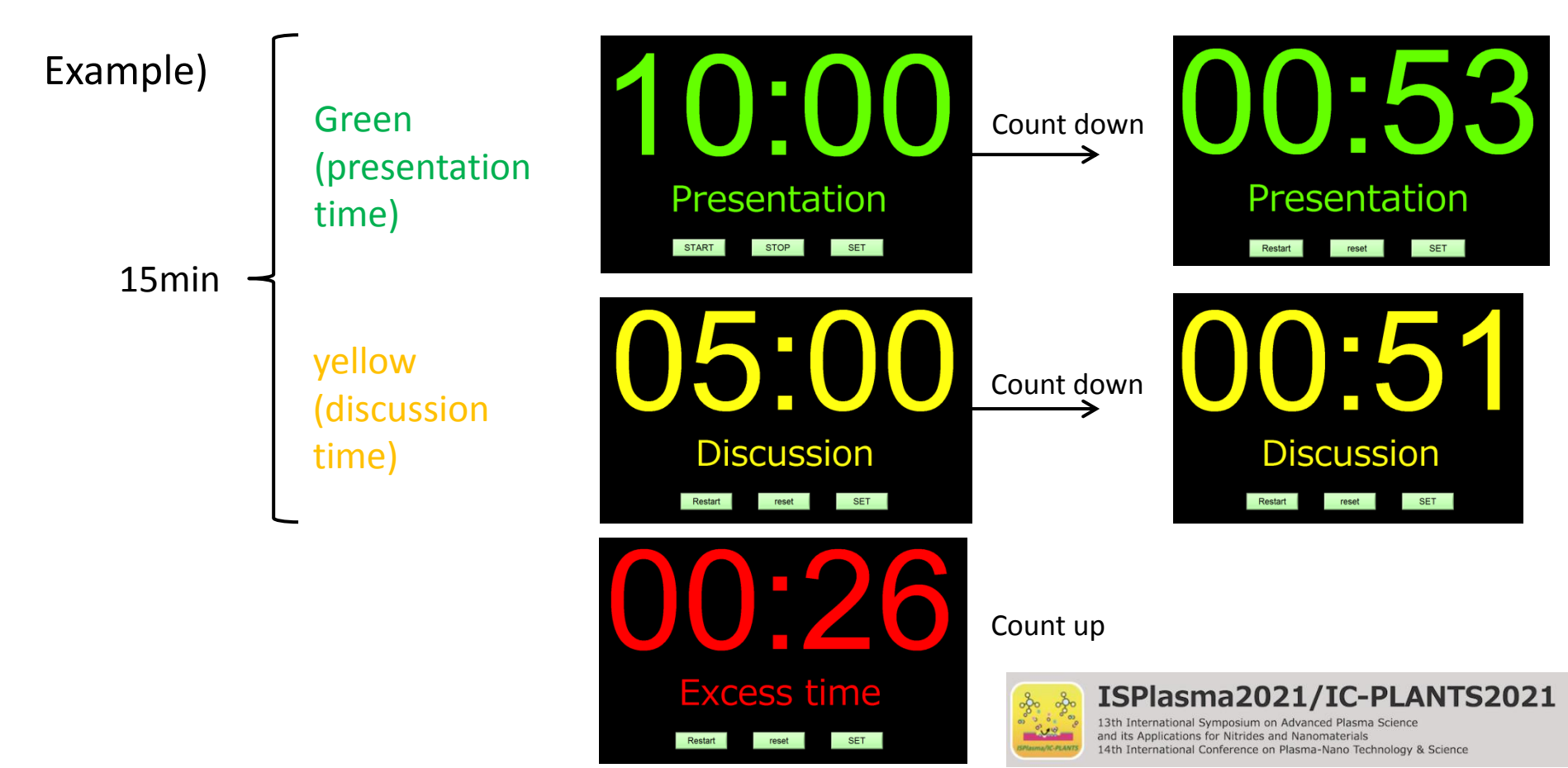

## Time keepers(2/2)

Click "Hide non-video participants" You may always see "time keeper" in your thumbnail

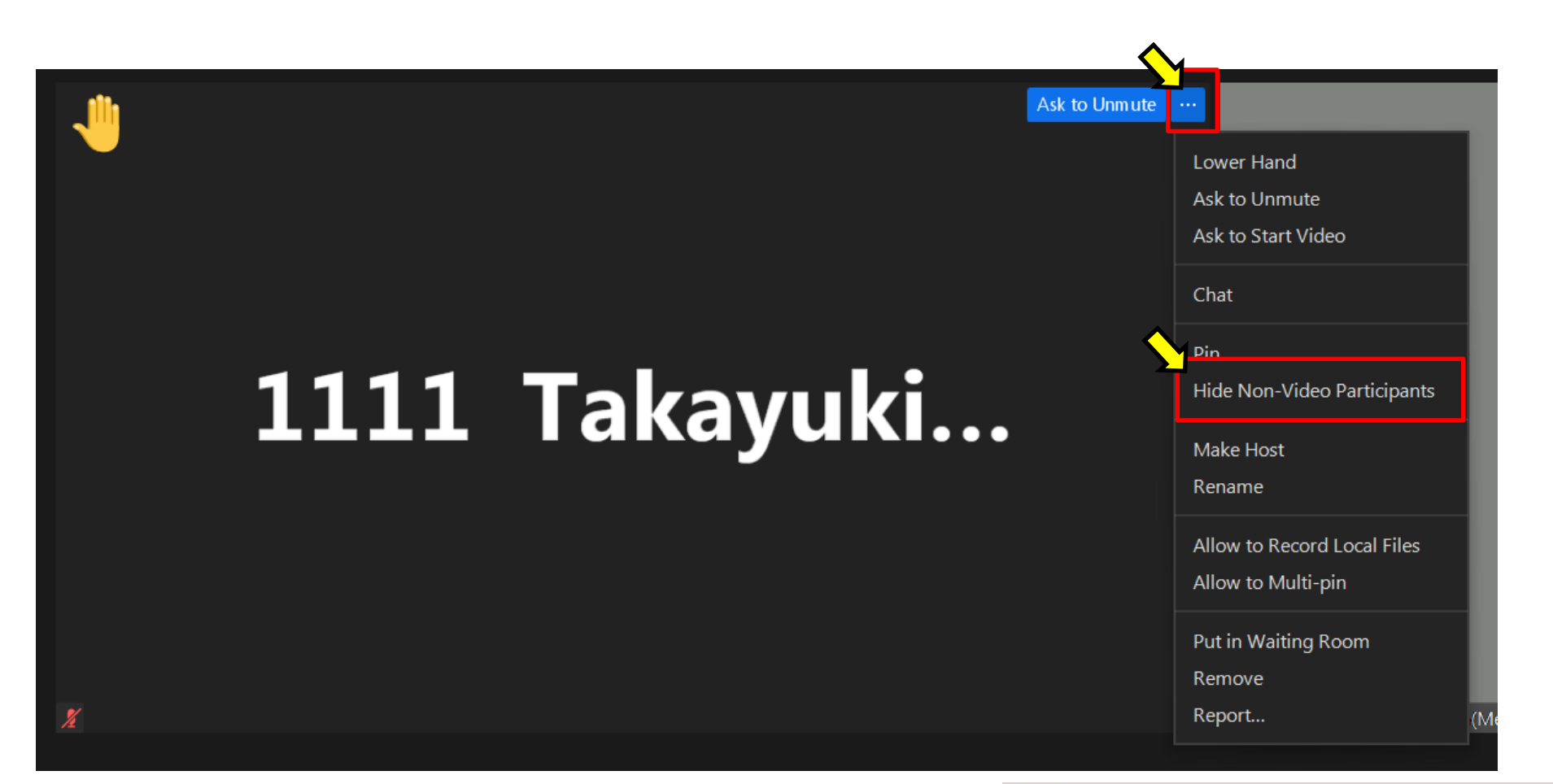

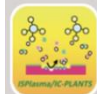

#### ISPlasma2021/IC-PLANTS2021

13th International Symposium on Advanced Plasma Science and its Applications for Nitrides and Nanomaterials 14th International Conference on Plasma-Nano Technology & Science